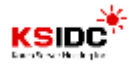

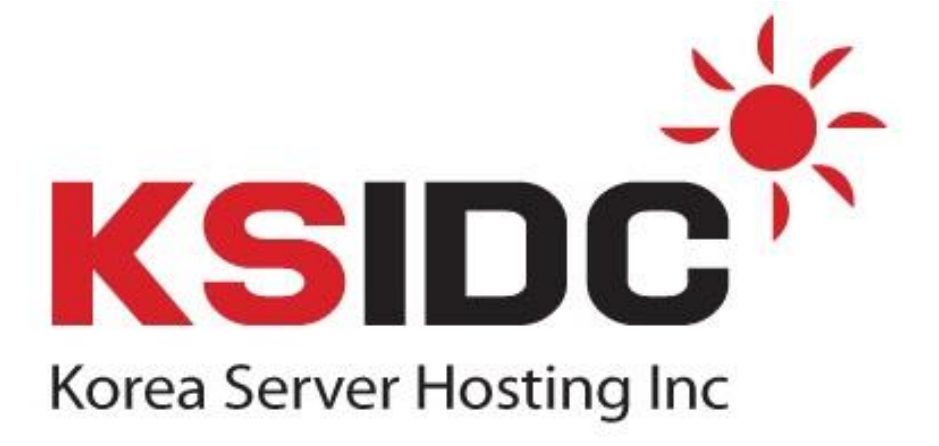

# [ Apache SSL 설치 메뉴얼 ]

코리아서버 호스팅 서비스 운영팀 고 현 숙

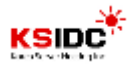

#### @ 문서 개요

작성자 : 고현숙 작성일자 : 2011. 12 버전 : v1.0 개요 : Linux Server SSL인증키 설치 방법 및 신청 방법입니다.

#### @ 테스트 환경

OS : CentOS 5.6 APP : httpd-2.2.17, openssl-0.9.8e

#### SSL 이란 ?

- SSL (Secure Socket Layer) 프로토콜은 처음 Netscape 사에서 웹 서버와 브라우저 사이 의 보안을 위하여 만들었습니다. SSL은 Certificate Authority(CA) 라 불리는 서드 파티로 부터 서버와 클라이언트의 인증을 하는데 사용됩니다.

## SSL 통신 절차

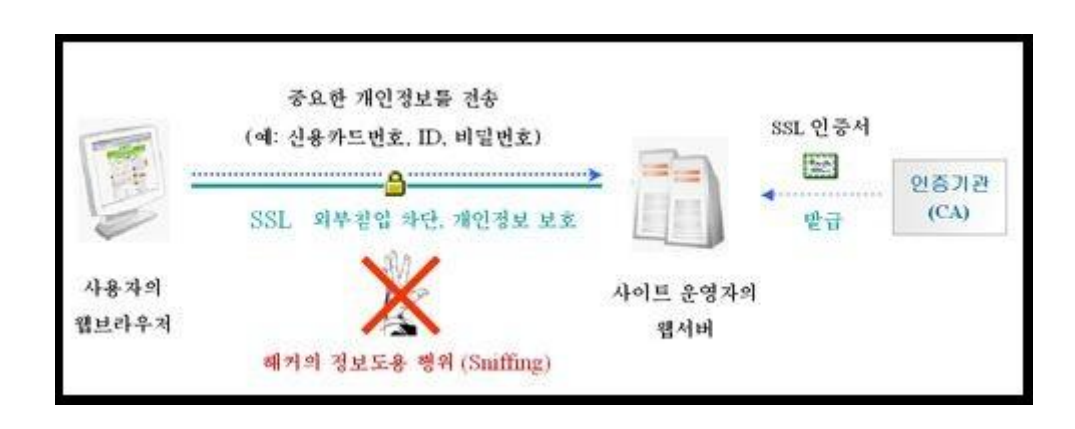

- ① 클라이언트가 서버에 접속하면 서버인증서를 전송 받습니다.
- ② 클라이언트는 받은 서버 인증서를 분석하여 신뢰할 수 있는 인증서인지를 검토 한 뒤, 서버의 공개키를 추출합니다.
- ③ 클라이언트가 세션키로 사용할 임의의 메시지를 서버의 공개키로 암호화 하여 서버에 전송합니다.
- ④ 서버에서는 자신의 비밀키로 세션키를 복호화 하여 그 키를 사용하여 대칭키 암 호화 방식으로 메시지를 암호화 하여 클라이언트와 통신하게 되며 이것은 "https" 라는 별도의 프로토콜을 사용하게 됩니다.

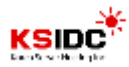

1. Apache 환경 확인

- Apache 버전 확인

root@localhost# ps -ef |grep httpd

| [root@] | localhost | SSL]# | ps | s -ef | grep  | o httpd                                      | 100 |
|---------|-----------|-------|----|-------|-------|----------------------------------------------|-----|
| root    | 27125     | 1     | 0  | 14:48 | ?     | 00:00:00 /usr/local/apache/bin/httpd -k star | rt  |
| nobody  | 27127     | 27125 | 0  | 14:48 | ?     | 00:00:00 /usr/local/apache/bin/httpd -k star | rt  |
| nobody  | 27128     | 27125 | 0  | 14:48 | ?     | 00:00:00 /usr/local/apache/bin/httpd -k star | rt  |
| nobody  | 27129     | 27125 | 0  | 14:48 | ?     | 00:00:00 /usr/local/apache/bin/httpd -k star | rt  |
| nobody  | 27130     | 27125 | 0  | 14:48 | ?     | 00:00:00 /usr/local/apache/bin/httpd -k star | rt  |
| nobody  | 27131     | 27125 | 0  | 14:48 | ?     | 00:00:00 /usr/local/apache/bin/httpd -k star | rt  |
| root    | 27248     | 20311 | 0  | 15:21 | pts/0 | /0 00:00:00 grepcolor=auto httpd             |     |
| [root@] | localhost | SSL]# | 05 |       |       |                                              |     |

root@localhost# /usr/local/apache/bin/httpd -v

root@localhost# rpm -qa |grep openssl

```
[root@localhost SSL]# /usr/local/apache/bin/httpd -v
Server version: Apache/2.2.17 (Unix)
Server built: May 23 2011 14:27:35
[root@localhost SSL]# rpm -qa |grep openssl
openssl-0.9.8e-12.el5_5.7
openssl-097a-0.9.7a-9.el5_4.2
openssl-devel-0.9.8e-12.el5_5.7
openssl-operl-0.9.8e-12.el5_5.7
openssl-0.9.8e-12.el5_5.7
openssl-0.9.8e-12.el5_5.7
openssl-0.9.8e-12.el5_5.7
openssl-0.9.7a-9.el5_4.2
[root@localhost SSL]#
```

※ openssl 이 설치되어 있지 않은 경우, 설치해 주어야 합니다. root@localhost# yum -y install openssl-\*

- mod\_ssl 모듈 확인

root@localhost# /usr/local/apache/bin/httpd -l

| <정적으로 설치된 mod_ssl 모듈 확인 법>                                         |    |
|--------------------------------------------------------------------|----|
| [root@ns bin]# /usr/local/apache/bin/httpd<br>Compiled—in modules: | -1 |
| mod_ssl,c                                                          |    |

<동적으로 설치된 mod\_ssl모듈 확인 법> [root@ns bin]# /usr/local/apache/bin/httpd -| Compiled-in modules: [mod\_so.c]

: Apache에 SSL 을 설치하기 위해서는 mod\_ssl모듈이 설치되어 있어야 합니다.

Apache는 두 가지 방식으로 모듈 설치를 지원하고 있으며, 정적일 경우와 동적일 경우 로 나뉩니다.

정적인 방식의 경우 mod\_ssl.c 이 없을 경우, Apache를 재 설치하여야 합니다. 동적인 방식의 경우 mod\_so.c 를 확인 하신 뒤, module 디렉터리 내에 mod\_ssl.so 이 있는지 확인하셔야 합니다.

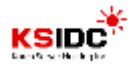

2. 개인키 생성

- SSL 인증서를 보관할 디렉터리로 이동한 뒤, 개인키를 생성합니다. root@localhost# cd /home/SSL

root@localhost# openssl genrsa -des3 -out [개인키파일명].key 1024

[개인키 암호 입력]

[root@localhost ~]# cd /home/SSL [root@localhost SSL]# openssl genrsa -des3 -out www.ksidc.net.key 1024 Generating RSA private key, 1024 bit long modulus ++++++ ....++++++ is 65537 (0x10001) e Enter pass phrase for www.ksidc.net.key: Verifying - Enter pass phrase for www.ksidc.net.key:

- 생성한 개인키로 csr 파일을 생성합니다.

root@localhost# openssl req -new -key [개인키파일명].key -out [CSR파일명].csr

[root@localhost SSL]# openssi req new key [/][已/]四言引成 -Out[CSK [일영].CSf [root@localhost SSL]# openssi req new key www.ksidc.net.key -out www.ksidc.net.csr Enter pass phrase for www.ksidc.net.key: You are about to be asked to enter information that will be incorporated into your certificate request. What you are about to enter is what is called a Distinguished Name or a DN. There are quite a few fields but you can leave some blank For some fields there will be a default value, If you enter '.', the field will be left blank. Country Name (2 letter code) [GB]:KR State or Province Name (full name) [Berkshire]:Seoul Locality Name (eg, city) [Newbury]:Seocho Organization Name (eg, company) [My Company Ltd]:KSIDC Organizational Unit Name (eg, section) []:IT Common Name (eg, your name or your server's hostname) []:www.ksidc.net Email Address []: Please enter the following 'extra' attributes to be sent with your certificate request A challenge password []: An optional company name []:

예시) 도메인이 www.ksidc.net 일 경우,

Country Name (국가코드) []: KR State or Province Name (지역)[]: Seoul Locality Name (시/군/구) []: Seocho Organization Name ( 회사명 ) []: KSIDC Organizational Unit Name (부서명) []: IT Common Name (서비스도메인명) []: www.ksidc.net Email Address [] :

- 개인키 및 CSR 파일 생성이 완료되었습니다.

[root@localhost SSL]# pwd /home/SSL [root@localhost SSL]# ls -1 합계 8 -rw-r--r-- 1 root root 643 12월 -rw-r--r-- 1 root root 963 12월 6 15:57 www.ksidc.net.csr 6 15:46 www.ksidc.net.key [root@localhost SSL]#

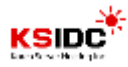

- 생성한 CSR 파일 확인 방법

- 생성한 CSR 파일의 내용을 복사하여, 인증서 발급기관에 발송하도록 합니다.

root@localhost# cat [CSR파일명].csr

| [root@localhost SSL]# cat www.ksidc.net.csr                      |
|------------------------------------------------------------------|
| BEGIN CERTIFICATE REQUEST                                        |
| MIIBOZCCAQWCAQAWYZELMAKGA1UEBhMCS1IXDJAMBQNVBAQTBVN1b3VSMQ8wDQYD |
| VQQHEwZTZW9jaG8xDjAMBqNVBAOTBUTTSURDMQSwCQYDVQQLEwJJVDEWMBQGA1UE |
| AXMNd3d3LmtžaWRjLm51dDCBnzANBgkqhkiG9w0BAQEFAAOBjQAwgYkCgYEAyPus |
| nzd1MuWv+981wznIzSK0IA9uuEeD41poRaL1C4RDq4AxH4dVW0ekpjzwLyoT1Ybp |
| GwyPE9rYow8wpHVumy6UD2xmfh3biJ12Y6a9Q7YbJ3gxVwum8fPnU1GH1UiHyUSA |
| ku7HV05x97E3lXkQ1akDwUsuCVKgBMIskFgV138CAwEAAaAAMA0GCSgGSIb3DQEB |
| BQUAA4GBAJ7UVkG03M5/qc/aC2LB1wgAaLWDuVJeADsDGaQOoV1aqPND6v6/JX/1 |
| wGYuq+YMcagagh33ZDGN2eX/n0092koaMY5sxfYGqub3ySCErlyp1sryY+y+slKz |
| l3UInvwp2Qtw4xCyn7sI2sOH6zPNfjo3pBK/udT4rtEjU/Ck2hwx             |
| END CERTIFICATE REQUEST                                          |

※ 복사한 CSR 파일 내용을 인증기관의 메일로 붙여 넣기 하여 보냅니다.
또는, 고객이 신청한 신청서와 인증서(CSR) 파일을 같이 첨부하여 인증기관 메일
로 보냅니다.

※ 복사하여 붙여 넣을 때엔 '-----BEGIN' 부터 'REQUEST-----' 까지 모두 복사하 여야 합니다.

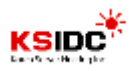

3. 인증서 설치

- 인증기관에서 발급 받은 인증서를 서버에 업로드 한 뒤, httpd.conf와 httpd-ssl.conf 을 수정합니다.

※ SSL 설정 파일 경로의 경우, Apache 버전 및 설치 환경에 따라 다르며, yum 으로 설치하셨을 경우, /etc/httpd/conf.d/ssl.conf 에 위치하고 있습니다.

root@localhost# vi /usr/local/apache/conf/httpd.conf

Include conf/extra/httpd-ssl.conf 내용의 # 설정을 제거 하여 주석 처리된 부분 해제 [root@localhost SSL]# vi /usr/local/apache/conf/httpd.conf # Secure (SSL/TLS) connections Include conf/extra/httpd-ssl.conf

- httpd-ssl.conf 파일에 인증서 경로 및 파일을 설정합니다.

root@localhost# vi /usr/local/apache/conf/extra/httpd-ssl.conf

[root@localhost SSL]# vi /usr/local/apache/conf/extra/httpd-ssl.conf
#
# This is the Apache server configuration file providing SSL support.
# It contains the configuration directives to instruct the server how to
# serve pages over an https connection. For detailing information about these
# directives see <URL:http://httpd.apache.org/docs/2.2/mod/mod\_ssl.html>
#
# Do NOT simply read the instructions in here without understanding
# what they do. They're here only as hints or reminders. If you are unsure
# consult the online docs. You have been warned.

예시) 기본 443포트로 인증서를 설치할 경우 httpd-ssl.conf 설정

Listen 443

<VirtualHost \_default\_:443>

----- 중 략 -----

DocumentRoot "/home/KSIDC" # 웹사이트의 홈디렉터리

ServerName www.ksidc.net:443 # 도메인:443

ServerAdmin ksidc@ksidc.net

KSIDC

•

4. 서비스 재실행

- SSL에 대한 설정이 완료되었으며, 서비스를 재실행하여, 적용시킵니다.

- 서비스 재실행 전, 환경설정에 오류가 있는지 확인합니다.

root@localhost# /usr/local/apache/bin/apachectl configtest

[root@localhost SSL]# /usr/local/apache/bin/apachectl configtest httpd: Could not reliably determine the server's fully qualified domain name, using 127.0.0.1 for ServerName Syntax OK [root@localhost SSL]#

※ Syntax OK 라고 메시지가 나와야 설정에 문제가 없을 경우 나오는 메시지, 아닐 경우 error 메시지 출력

- 설정 파일에 문제가 없을 경우, 아래 명령어를 실행하여 서비스를 재실행합니다. root@localhost# /usr/local/apache/bin/apachectl restart

또는

root@localhost# /usr/local/apache/bin/apachectl startssl

5. 인증서 확인

- 웹 브라우저에서 <u>https://도메인</u> 입력시 인증서가 보이는지 확인해 주시기 바랍니다.

🔆 https://www.ksidc.net/

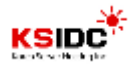

## [ 추가 TIP ]

### 1. 서버 개인키와 인증서 관련 명령어

| 구 분         | 명 령 어                                          |
|-------------|------------------------------------------------|
| Key 생성      | openssl genrsa -dec3 -out 도메인.key 1024         |
| Key 확인      | openssl rsa -noout -text -in 도메인.key           |
| CSR 생성      | openssl req -new -key 도메인.key -out 도메인.csr     |
| CSR 확인      | openssl req -noout -text -in 도메인.csr           |
| 인증서 내용 확인   | openssl x509 -noout -text -in 도메인.crt          |
| 원격지 인증서 확인  | openssl s_client -connect URL:Port             |
| Key 패스워드 변경 | openssl rsa -des3 -in 도메인.key -out 도메인_new.key |
| Key 패스워드 삭제 | openssl rsa -in 도메인.key -out 도메인_new.key       |
| 삭제한 패스워드 복구 | openssl rsa -in 도메인.key -des3 -out 도메인_new.key |

# 2. 인증서 형식 변환 명령어

| 구 분          | 명 령 어                                                    |
|--------------|----------------------------------------------------------|
| DER을 PEM형식으로 | x509 -in cert.cer -inform DER -out cert.pem -outform PEM |
| PEM을 DER형식으로 | x509 -in cert.pem -inform PEM -out cert.der -outform DER |
| PFX에서 키 추출   | pkcs12 -in filename.pfx -nocerts -out key.pem            |
| PFX에서 인증서 추출 | pkcs12 -in filename.pfx -clcerts -nokeys -out cert.pem   |